## Gravurzyklus ShopMill und ShopTurn

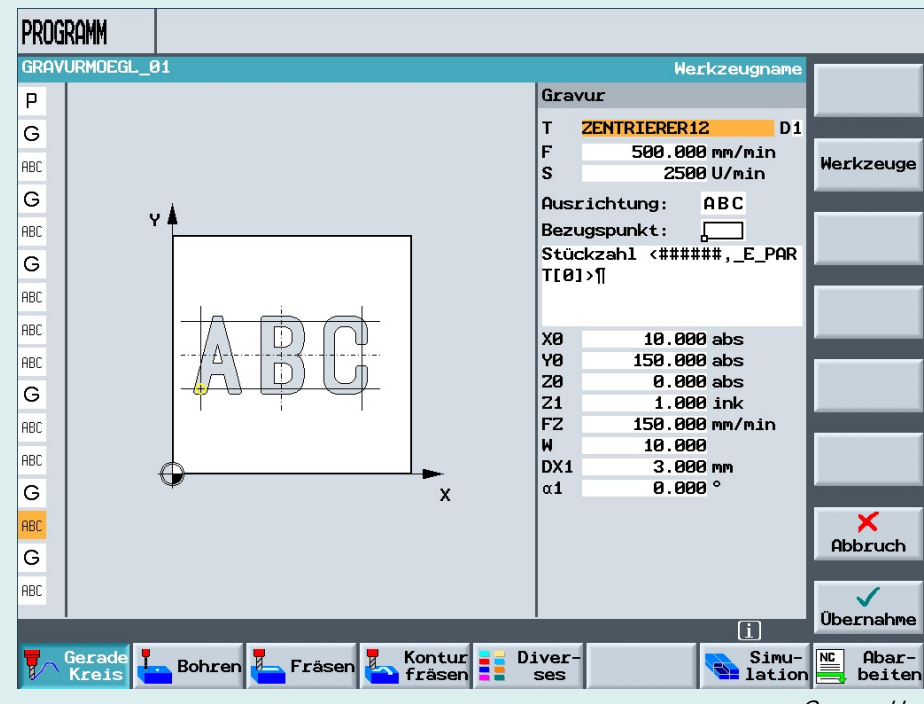

Gravurzyklus

Die Jobshop Bedienoberflächen der SINUMERIK Steuerungen, ShopMill und ShopTurn, bieten für das Gravieren von Bauteilen einen vorgefertigten Gravurzyklus.

Mit Hilfe dieses Zyklus können Sie beliebigen Text entlang einer Linie oder eines Kreisbogens gravieren. Der Text kann als fester Text in ein Textfeld oder als variabler Text mit Variablen erstellt werden.

www.siemens.de/cnc4you

Answers for industry.

### SIEMENS

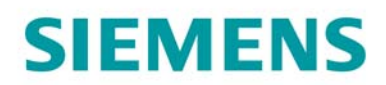

#### Inhaltsverzeichnis

| 1. Einleitung                        | 2  |
|--------------------------------------|----|
| 2. Gravurzyklus allgemein            | 3  |
| 3. Verwendung von Variablen          | 5  |
| 4. Beispielprogramme                 | 7  |
| 5. Weitere Informationen im Internet | 13 |

#### 1. Einleitung

Besonders in der Serienfertigung ist das Gravieren von Werkstücken eine häufige Anwendung. Laufende Seriennummer, das Fertigungsdatum oder einfach nur Firmennamen sollen graviert werden. Für alle diese Anwendungen bietet der Gravurzyklus eine schnelle Lösung.

Die folgenden Ausführungen richten sich an den mit einer CNC-Drehmaschine vertrauten Praktiker der Erfahrung oder Kenntnisse mit der CNC-Steuerung SINUMERIK mit ShopTurn oder ShopMill hat. Beispielhaft wird das Gravieren unter ShopMill dargestellt. Die Vorgehensweise ist in ShopTurn weitgehend identisch.

Gravurzyklus ShopMill und ShopTurn

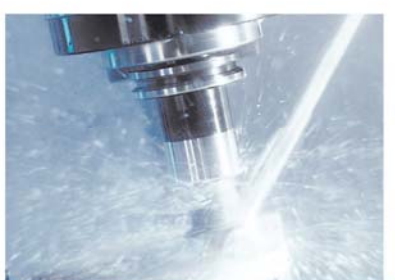

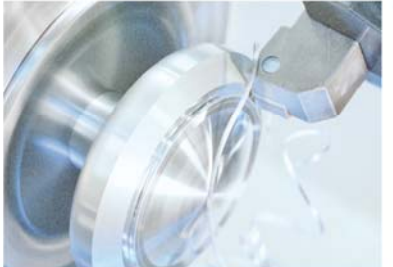

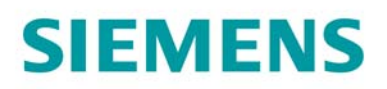

#### 2. Gravurzyklus allgemein

#### **Aufruf Gravurzyklus**

Der Gravurzyklus wird über die Softkeys Fräsen > Gravur im JobShop-Programm aufgerufen.

| Vollkrei | S                 |                 |                    |
|----------|-------------------|-----------------|--------------------|
|          | CNC4you SINUMERIK |                 | Gravur             |
| le       | N=1               |                 |                    |
|          |                   |                 |                    |
|          |                   |                 |                    |
| en 📕 Frä | sen Kontur Diver- | Simu-<br>lation | NC Abar-<br>beiten |

#### **Dialog Gravurzyklus**

Die Parametrierung wird mit Hilfe des übersichtlichen Dialogs durchgeführt.

| ura                                            | - GL                                                        |                                                            |       |          |
|------------------------------------------------|-------------------------------------------------------------|------------------------------------------------------------|-------|----------|
| Т                                              | ZENTRIERER                                                  | 12                                                         | D1    |          |
| F                                              | 500.00                                                      | 30 mm/i                                                    | nin   | Horkzoug |
| S                                              | 250                                                         | 30 U/m.                                                    | in    | Herkzeug |
| Ausı                                           | ichtung:                                                    | ABC                                                        |       |          |
| Bezu                                           | ugspunkt:                                                   |                                                            |       |          |
| Stüd                                           | :kzahl <###                                                 | ###,_J                                                     | e_par |          |
|                                                |                                                             |                                                            |       |          |
| TEO                                            | l>¶                                                         |                                                            |       |          |
| T[0]                                           | l>¶                                                         |                                                            |       |          |
| T[0]                                           | l>¶                                                         |                                                            |       |          |
| T[0]<br>X0                                     | I>¶<br>10.00                                                | 0 abs                                                      | _     |          |
| T[0]<br>X0<br>Y0                               | I>¶<br>10.00<br>150.00                                      | 30 abs<br>30 abs                                           | _     |          |
| T[0]<br>X0<br>Y0<br>Z0                         | >¶<br>10.00<br>150.00<br>0.00                               | 30 abs<br>30 abs<br>30 abs                                 |       |          |
| T[0]<br>X0<br>Y0<br>Z0<br>Z1                   | I>¶<br>10.00<br>150.00<br>0.00<br>1.00                      | 30 abs<br>30 abs<br>30 abs<br>30 ink                       |       |          |
| T[0]<br>X0<br>Y0<br>Z0<br>Z1<br>FZ             | 10.00<br>150.00<br>0.00<br>1.00<br>150.00                   | 30 abs<br>30 abs<br>30 abs<br>30 ink<br>30 mm/1            | nin   |          |
| T[0]<br>X0<br>Y0<br>20<br>21<br>F2<br>W        | 10.00<br>150.00<br>0.00<br>1.00<br>150.00<br>150.00         | 00 abs<br>00 abs<br>00 abs<br>00 ink<br>00 mm/1<br>00 mm/1 | nin   |          |
| T[0]<br>X0<br>Y0<br>Z0<br>Z1<br>FZ<br>W<br>DX1 | 10.00<br>150.00<br>0.00<br>1.00<br>150.00<br>150.00<br>3.00 | 30 abs<br>30 abs<br>30 abs<br>30 ink<br>30 mm/1<br>30 mm   | nin   |          |

- Werkzeug und Schnittdaten festlegen
- Ausrichtung und Bezugspunkt der Gravur. Der Text kann als Halbkreis oder auf einer Linie graviert werden.
- Textfeld für die freie Eingabe von Text und Variablen. Es können Text und Variablen beliebig gemischt werden
- Position, Größe des Textfeldes, Schriftweite und Tiefe der Gravur
- Vorschub beim Eintauchen des Gravurwerkzeugs.

Gravurzyklus ShopMill und ShopTurn

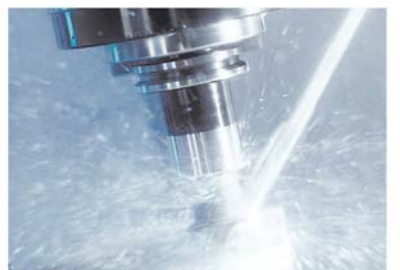

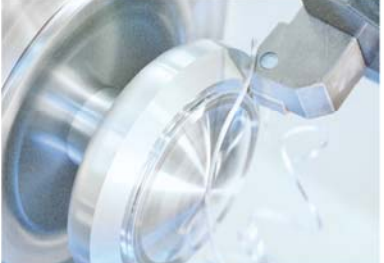

## SIEMENS

#### Eingabemöglichkeiten Text und Variablen

Im freien Eingabefeld des Textes können verschiedenen Formatierungen und vordefinierte Variablen verwendet werden. Diese sind über die vertikale Softkeyleiste aufrufbar.

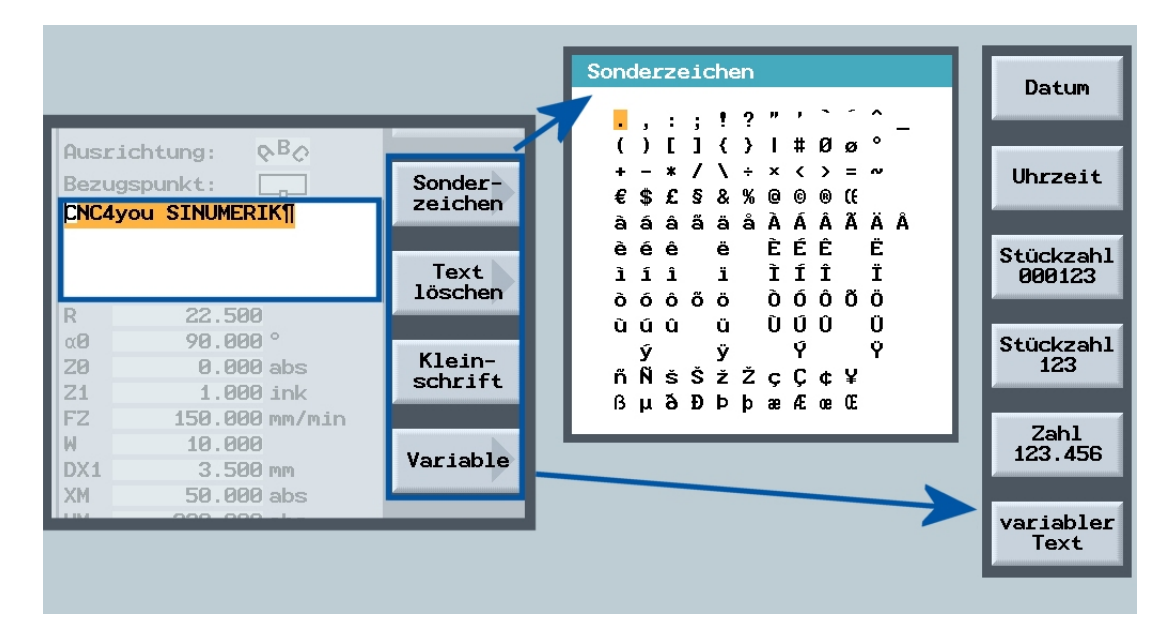

• Sonderzeichen

Beliebige Sonderzeichen können aus der Übersicht eingefügt werden

• Kleinschrift

Nach dem Drücken des Softkeys können Kleinbuchstaben eingegeben werden. Bei nochmaligem Drücken können Sie wieder Großbuchstaben eingeben.

• Variable

Vordefinierte Variablen für Datum, Uhrzeit, Stückzahl, Zahlen und variablen Text der aus Variablen z. B. \_VAR\_NUM oder \_VAR\_TEXT gelesen wird. Anstatt dieser Variablen können Sie auch andere Zahlvariablen z. B. R-Parameter und Textvariablen nutzen.

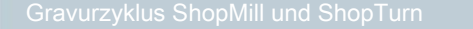

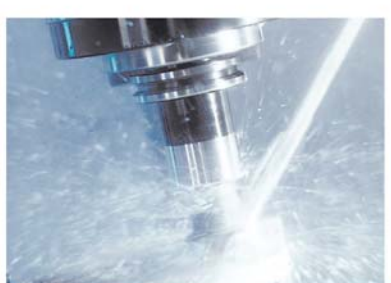

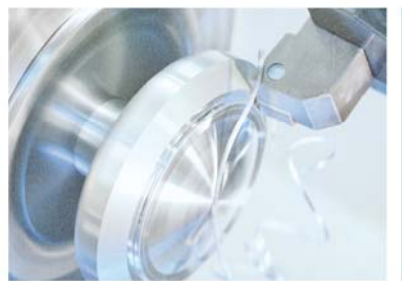

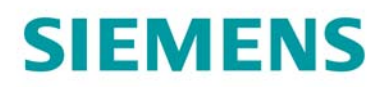

#### 3. Verwendung von Variablen

Bei der freien Texteingabe können vordefinierte und freie Variablen verwendet werden. Die Variablen sind beliebig kombinierbar, d. h. Sie können z. B. Datum und Uhrzeit zusammen mit der Stückzahl eingravieren.

#### Übersicht der Variablen

| Variable  | Beschreibung                                                                                                    |
|-----------|----------------------------------------------------------------------------------------------------|
| Datum     | Sie können Werkstücke beispielsweise mit dem Fertigungsdatum versehen. Die Werte für das Datum werden aus dem NCK ausgelesen.                                                                                                    |
|           | Das Datum wird im europäischen Format ( <dd>.<mm>.<yyyy>)<br/>eingefügt.</yyyy></mm></dd>                                                                                                    |
|           | Um eine andere Schreibweise zu erhalten, müssen Sie das im Textfeld<br>vorgegebene Format entsprechend anpassen. Damit das Datum z.B. in<br>amerikanischer Schreibweise (Monat/Tag/Jahr => 8/16/04) graviert wird,<br>ändern Sie das Format in <m>/<d>/<yy>.</yy></d></m>                                                                                 |
| Uhrzeit   | Sie können Werkstücke beispielsweise mit der Uhrzeit versehen. Die Werte für die Uhrzeit werden aus dem NCK ausgelesen.                                                                                                    |
|           | Die Uhrzeit wird im europäischen Format ( <time24>) eingefügt. Um die<br/>Uhrzeit in amerikanischer Schreibweise zu erhalten, ändern Sie das<br/>Format in <time12>.</time12></time24>                                                                                                    |
|           | Beispiel:                                                                                                    |
|           | Texteingabe: Zeit: <time24> Zeit: 16.35</time24>                                                                                                    |
|           | Zeit: <time12> Zeit: 04.35 PM</time12>                                                                                                    |
| Stückzahl | Sie können die Stückzahl mit fester Stellenanzahl und führenden Nullen<br>"Stückzahl 000123" oder variabler Stellenanzahl "Stückzahl 123"<br>gravieren.                                                                                                    |
|           | Die Syntax im Eingabefeld sieht so aus: <###,_E_PART[0]>. Das # steht<br>als Platzhalter für eine Zahl. Als Stückzahl wird hier z. B. beim ersten<br>Stück 001 eingraviert. Falls Sie nur ein # eintragen, nummeriert ShopMill<br>die Stückzahl fortlaufend und ergänzt dann die fehlenden Stellen, wenn<br>sich die Stellenanzahl erhöht. z. B 9, 10, 11 |

Gravurzyklus ShopMill und ShopTurn

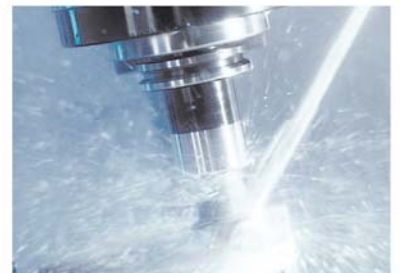

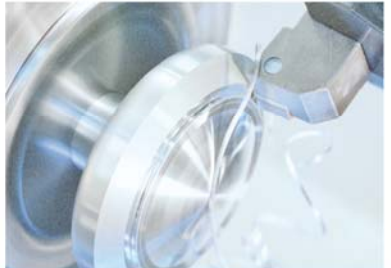

www.siemens.de/cnc4you

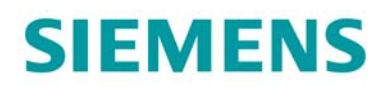

| Zahl           | Mit Zahl gravieren Sie eine beliebige Zahl mit bestimmtem Format. Die<br>Syntax sieht so aus: <#.###,_VAR_NUM>. Es wird eine Zahl mit einer<br>beliebigen Anzahl von Vorkommastellen und 3 Nachkommastellen<br>formatiert. Die Vorkammstellen werden automatisch erweitert. Dieses<br>Format ist änderbar. |
|----------------|----------------------------------------------------------------------------------------------------|
|                | Beispiele:                                                                                                    |
|                | <#,_VAR_NUM> beliebige Anzahl Vorkomma-, keine Nachkommastellen                                                                                                    |
|                | <#.##_VAR_NUM> beliebige Anzahl Vorkomma-, Nachkommastellen gerundet auf zwei Stellen.                                                                                                    |
| Variabler Text | Sie können einen Text aus einer Variablen (max. 200 Zeichen)<br>übernehmen und gravieren. Standardmäßig wird _VAR_TEXT<br>verwendet. Sie können auch jede beliebige andere Textvariable<br>verwenden.                                                                                                    |

Die Variablen \_VAR\_NUM und \_VAR\_TEXT finden Sie in der Variablen-Gruppe GUD7. Diese öffnen Sie über die folgenden Softkeys:

MENU SELECT > Werkzeuge/Nullpunkte > > > DEF/Anwenderdaten > Kanalspezifische Anwenderdaten > Blättern mit GUD+ bzw. GUD- bis zu GUD7. Dort sind die beiden Variablen in der Liste aufgeführt.

Kanalspezifische Anwenderdaten

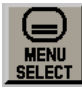

>

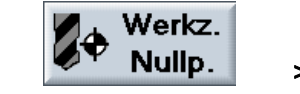

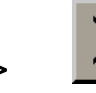

WERKZEUGE

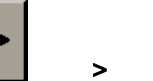

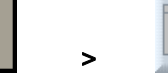

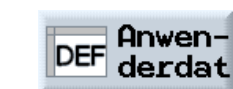

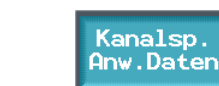

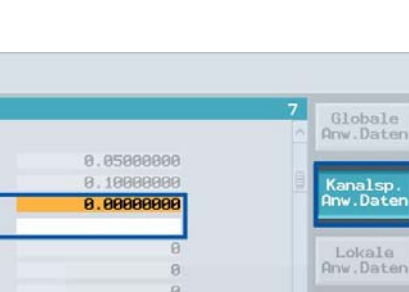

>

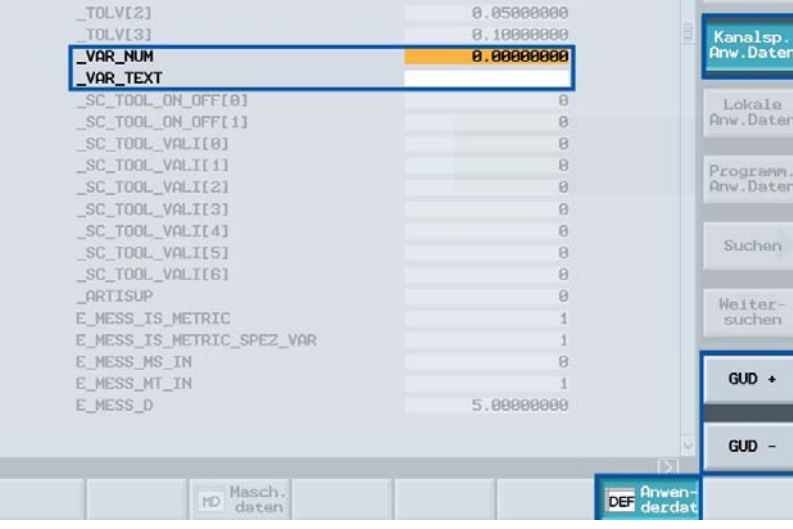

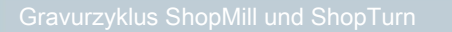

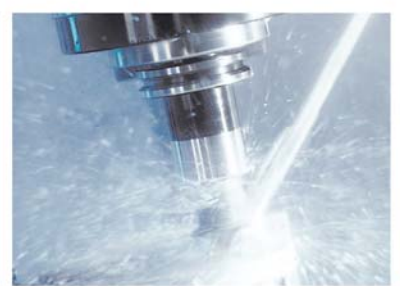

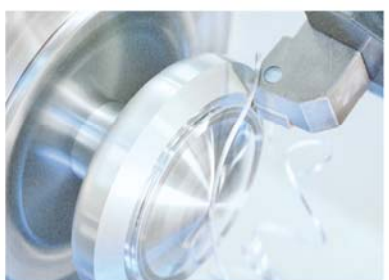

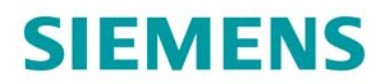

#### 4. Beispielprogramme

Die Beispielprogramme wurden mit ShopMill 6.3 erstellt. Als Werkzeug wurde ein 90° Fräser mit Durchmesser 12 mm verwendet. Dieser erscheint im Programm mit dem Namen "ZENTRIERER12".

#### Anordnung der Gravuren (GRAVURANORDGMOEGL\_01.MPF)

In diesem Programm finden Sie Beispiele zu möglichen Anordnungen von Gravuren.

| PRO | Gramm               |                    |                           |                 |                  |
|-----|---------------------|--------------------|---------------------------|-----------------|------------------|
| GRA | vuranord            | GMOEGL_01          |                           |                 |                  |
| Ρ   | <mark>N5 GRA</mark> | VURANORDGMOEGL_01  | Nullpktv. 1 G54           | Ð               | Werkzeug         |
| G   | N10 ; G             | iravur Normaler Te | xt Gross- Kleinschreibung |                 |                  |
| G   | N15 ; A             | nordnung Horizont  | al                        |                 | Gerade           |
| ABC | N20 Gra             | ivur               | CNC4you SINUMERIK         |                 |                  |
| G   | N25 ; A             | nordnung Vertikal  |                           |                 | Kreis<br>Mitteln |
| ABC | N30 Gra             | ivur               | CNC4you SINUMERIK         |                 | Miccerp.         |
| G   | N35 ; A             | nordnung unter be  | liebigem Winkel           |                 | Kreis            |
| ABC | N40 Gra             | ivur               | CNC4you SINUMERIK         |                 | Radius           |
| G   | N45 ; A             | nordnung bogenfoe. | rmig nach Oben            |                 |                  |
| ABC | N50 Gra             | ivur               | CNC4you SINUMERIK         |                 | Helix            |
| G   | N55 ; A             | nordnung bogenfoe. | rmig nach Unten           |                 |                  |
| ABC | N60 Gra             | ivur               | CNC4you SINUMERIK         |                 | Polar            |
| G   | N65 ; A             | nordnung Vollkrei  | s                         |                 |                  |
| ABC | N70 Gra             | ivur               | CNC4you SINUMERIK         |                 |                  |
| END | Pro                 | grammende          | N=1                       |                 |                  |
|     |                     |                    |                           |                 | Maschinen        |
|     |                     |                    |                           | iΣ              | funkt.           |
| T   | Gerade<br>Kreis     | 占 Bohren 🦾 Frä     | sen 🍢 Kontur 📑 Diver-     | Simu-<br>lation | Abar-            |

Arbeitsschritteditor für das Programm GRAVURANORDGMOEGL\_01.MPF

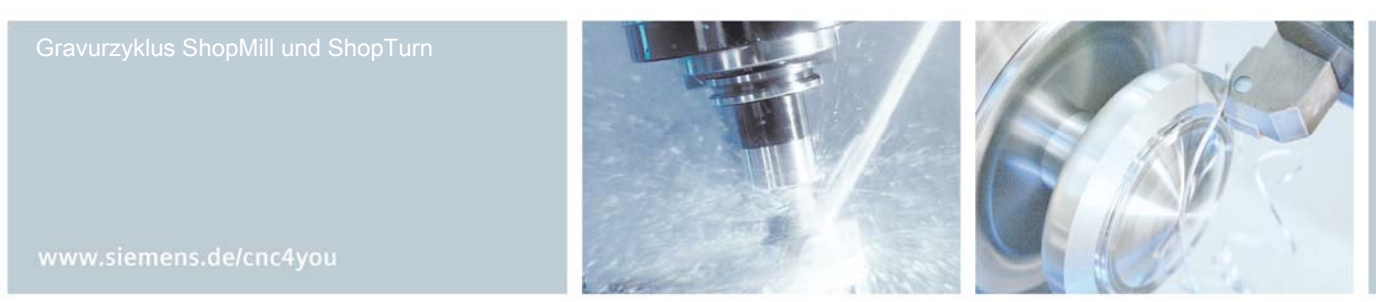

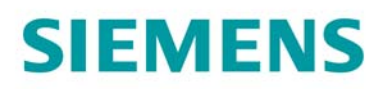

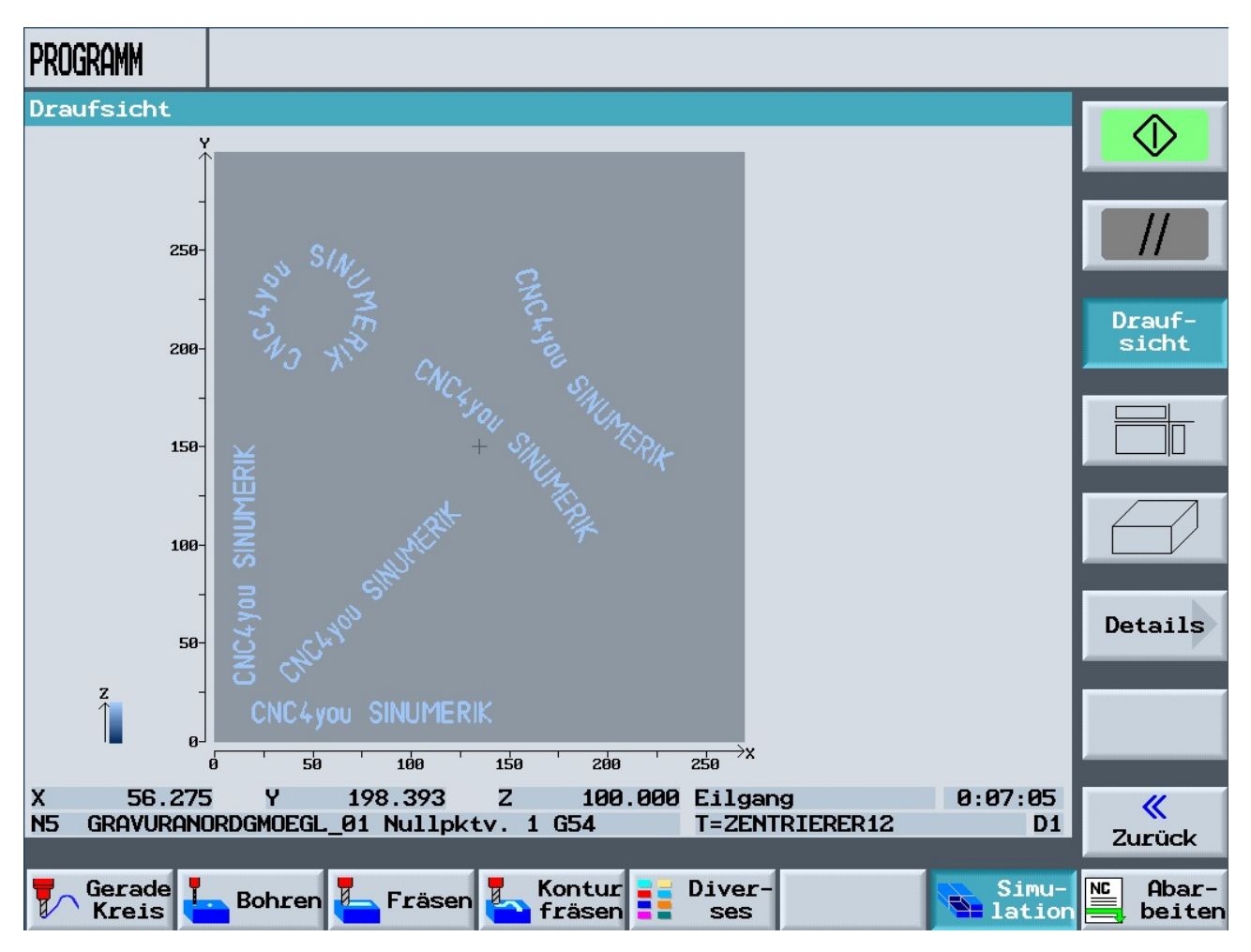

Simulation des Programms GRAVURANORDGMOEGL\_01.MPF

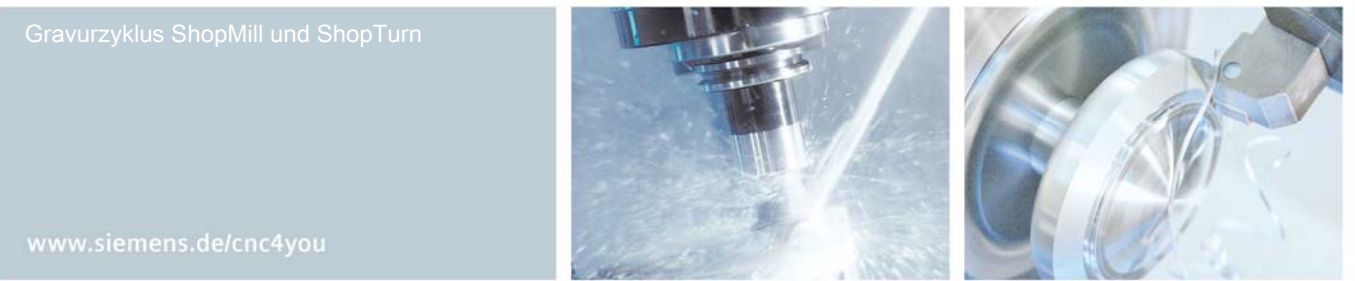

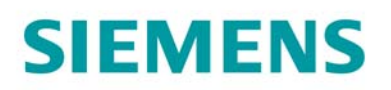

### Gravieren von Stückzahlen, vordefinierten Variablen und Sonderzeichen (GRAVURMOEGL\_01.MPF)

In diesem Programm finden Sie Beispiele zur Programmierung von Sonderzeichen, Groß- Kleinschreibung von vordefinierten Variablen.

| PRO      | GRAMM       |                       |              |                                                          |                                                |
|----------|-------------|-----------------------|--------------|----------------------------------------------------------|------------------------------------------------|
| GRA      | VURMC       | EGL_01                |              |                                                          |                                                |
| Ρ        | N5          | GRAVURM               | DEGL_01      | Nullpktv. 1 G54                                          |                                                |
| G        | N10         | ; Gravur              | Normaler Tex | t Gross- Kleinschreibung                                 |                                                |
| ABC      | N15         | Gravur                |              | CNC4you by SINUMERIK                                     | Gerade                                         |
| G        | N20         | ; Gravur              | Sonderzeiche | enauswahl prog.                                          |                                                |
| ABC      | N25         | Gravur                |              | Sonderzeichenauswahl ==> Ø @ ?!                          | Kreis                                          |
| G        | N30         | ; Gravur              | Variable: Da | atum                                                     | Mitterp.                                       |
| ABC      | N35         | Gravur                |              | Variable Datum: <dd>.<mm>.<yyyy> Langfo</yyyy></mm></dd> | Kreis                                          |
| ABC      | N40         | Gravur                |              | Variable Datum: <dd>.<mm>.<yy> Kurzform</yy></mm></dd>   | Radius                                         |
| ABC      | N45         | Gravur                |              | Variable Datum: <m>.<d>.<yy> amerik. Fo</yy></d></m>     |                                                |
| G        | N50         | ; Gravur              | Variable: Uh | nrzeit                                                   | Helix                                          |
| ABC      | N55         | Gravur                |              | Variable Uhrzeit: <time12> engl. Format</time12>         |                                                |
| ABC      | N60         | Gravur                |              | Variable Uhrzeit: <time24> dtsch. Forma</time24>         | Polar                                          |
| G        | N65         | ; Gravur              | Variable Stu | eckzahl mit fuehrenden NULLEN                            |                                                |
| ABC      | N70         | Gravur                |              | Stückzahl <######,_E_PART[0]>                            |                                                |
| G        | N75         | ; Gravur              | Variable Stu | eckzahl mit vorgegebener Startstueckzahl                 |                                                |
| ABC      | N80         | Gravur                |              | Stückzah1                                                | Maschinen                                      |
|          |             |                       |              | (i)[>                                                    | funkt.                                         |
| <b>.</b> | Gera<br>Kre | is <mark>I.</mark> Bo | hren 📒 Fräs  | sen 🎦 Kontur 📑 Diver- Sim<br>fräsen 💶 ses Sim            | u- <mark>№</mark> Abar-<br>ion <b>=</b> beiten |

Arbeitsschritteditor des Programms GRAVURMOEGL\_01.MPF

Gravurzyklus ShopMill und ShopTurn

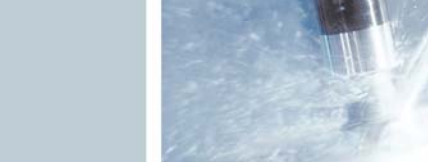

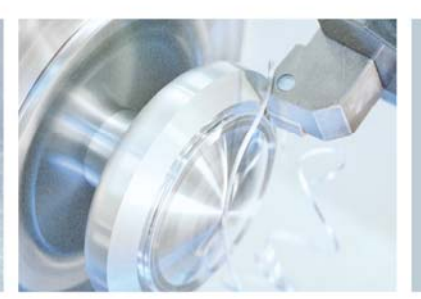

www.siemens.de/cnc4you

# SIEMENS

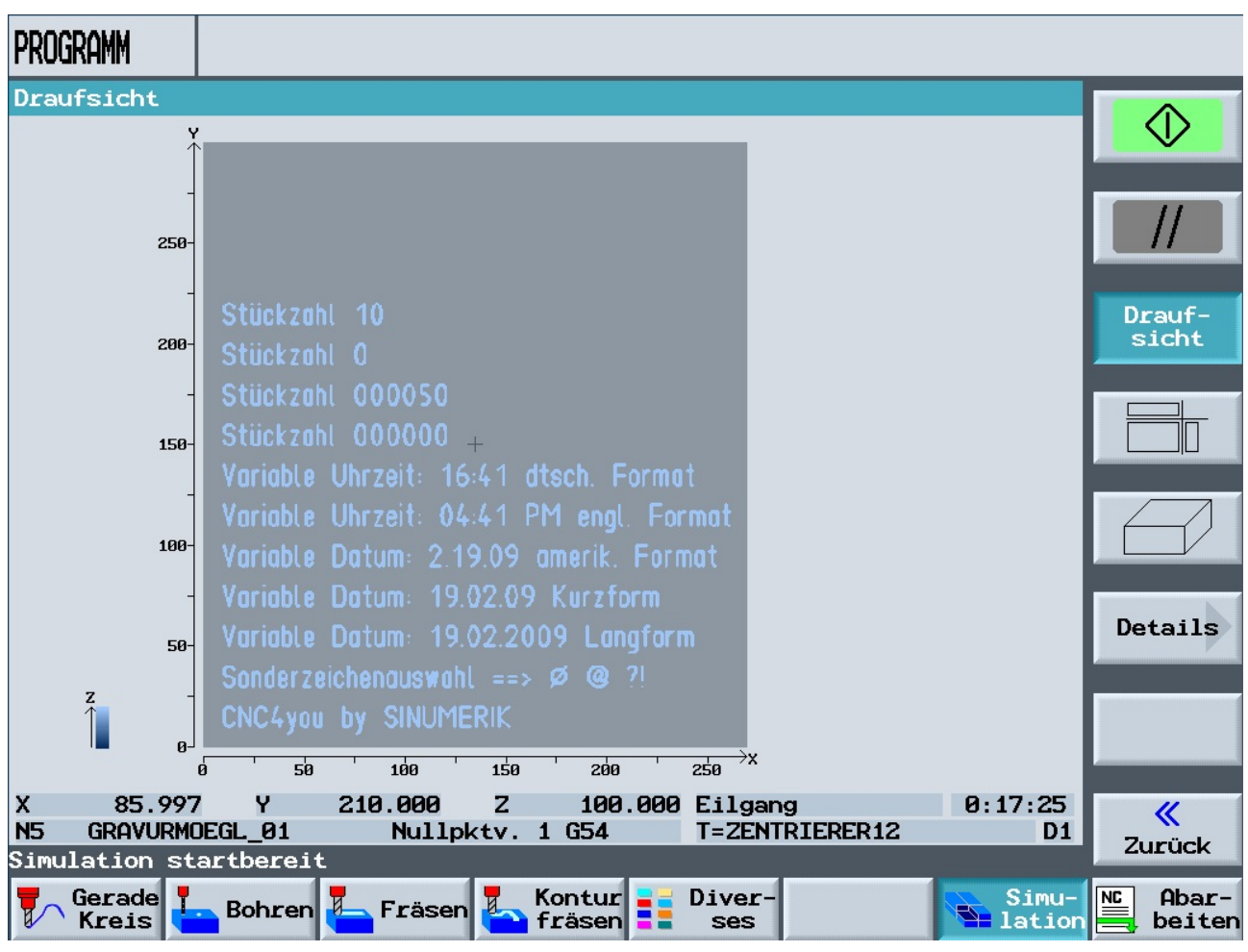

Simulation des Programms GRAVURMOEGL\_01.MPF

Gravurzyklus ShopMill und ShopTurn

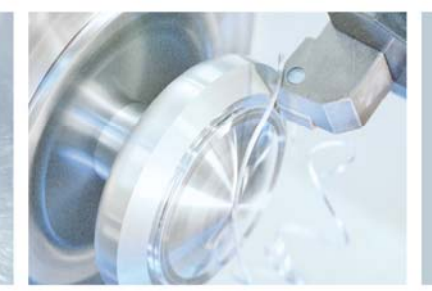

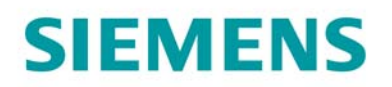

#### Gravieren von frei definierbaren Variablen für Text und Zahlen (GRAVURMOEGL\_02.MPF)

In diesem Programm finden Sie Beispiele zum Gravieren von variablen Texten.

| PRO | GRAM        | 1                           |                                   |                 |                  |
|-----|-------------|-----------------------------|-----------------------------------|-----------------|------------------|
| GRA | VURM        | DEGL_02                     |                                   |                 |                  |
| ABC | N10         | Gravur Stück                | zahl <#,_E_PART[0]+10             | 3>              | Werkzeug         |
| G   | N15         | ; Gravur Variable Zahl mit  | 1000er Format                     |                 |                  |
| ABC | N20         | Gravur Zahl                 | <#.###,_VAR_NUM> mit              | 1000er Format   | Gerade           |
| G   | N25         | ; Gravur Variable Zahl ohr  | e 1000er Format                   |                 |                  |
| ABC | N30         | Gravur Zahl                 | <####,_VAR_NUM> ohne              | 1000er Format   | Kreis<br>Mitteln |
| G   | N35         | ; MENU SELECT - WERKZEUGE/  | NULLPUNKTE - R-Parame             | eter            | Micceip.         |
| ABC | N40         | Gravur Zahl                 | <####,R1> R-Parameter             | <u>-</u>        | Kreis            |
| G   | N45         | ; Die Variable _VAR_NUM ge  | hoert in die Variable             | en-Gruppe GUD7  | Radius           |
| G   | N50         | ; Vorgehen um die Variable  | zu setzen                         |                 |                  |
| G   | N55         | ; MENU SELECT - WERKZEUGE/  | NULLPUNKTE - DEF/Anwe             | enderdaten      | Helix            |
| G   | N60         | ; Kanalspez. Anwenderdater  | mit GUD + bzw. GUD -              | - bis zur       |                  |
| G   | N65         | ; Anzeige GUD7 blaettern.   |                                   |                 | Polar            |
| G   | N70         | ; Anzeige der GUD-Nummer d  | b links neben dem VSK             | (1              |                  |
| ABC | N75         | Gravur Zahl                 | <#.###,_VAR_NUM>                  |                 |                  |
| ABC | N80         | Gravur Text                 | <text,_var_text></text,_var_text> |                 |                  |
| END |             | Programmende N=1            |                                   |                 | Maschinen        |
|     |             |                             |                                   | ίD              | funkt.           |
| 7   | Gera<br>Kre | ade<br>is Bohren 占 Fräsen 🖡 | Kontur Diver-                     | Simu-<br>lation | Abar-            |

Arbeitschritteditor zum Programm GRAVURMOEGL\_02.MPF

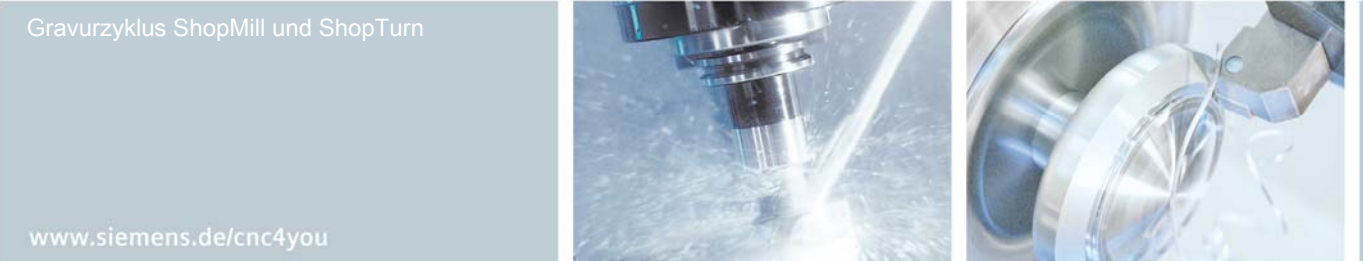

# SIEMENS

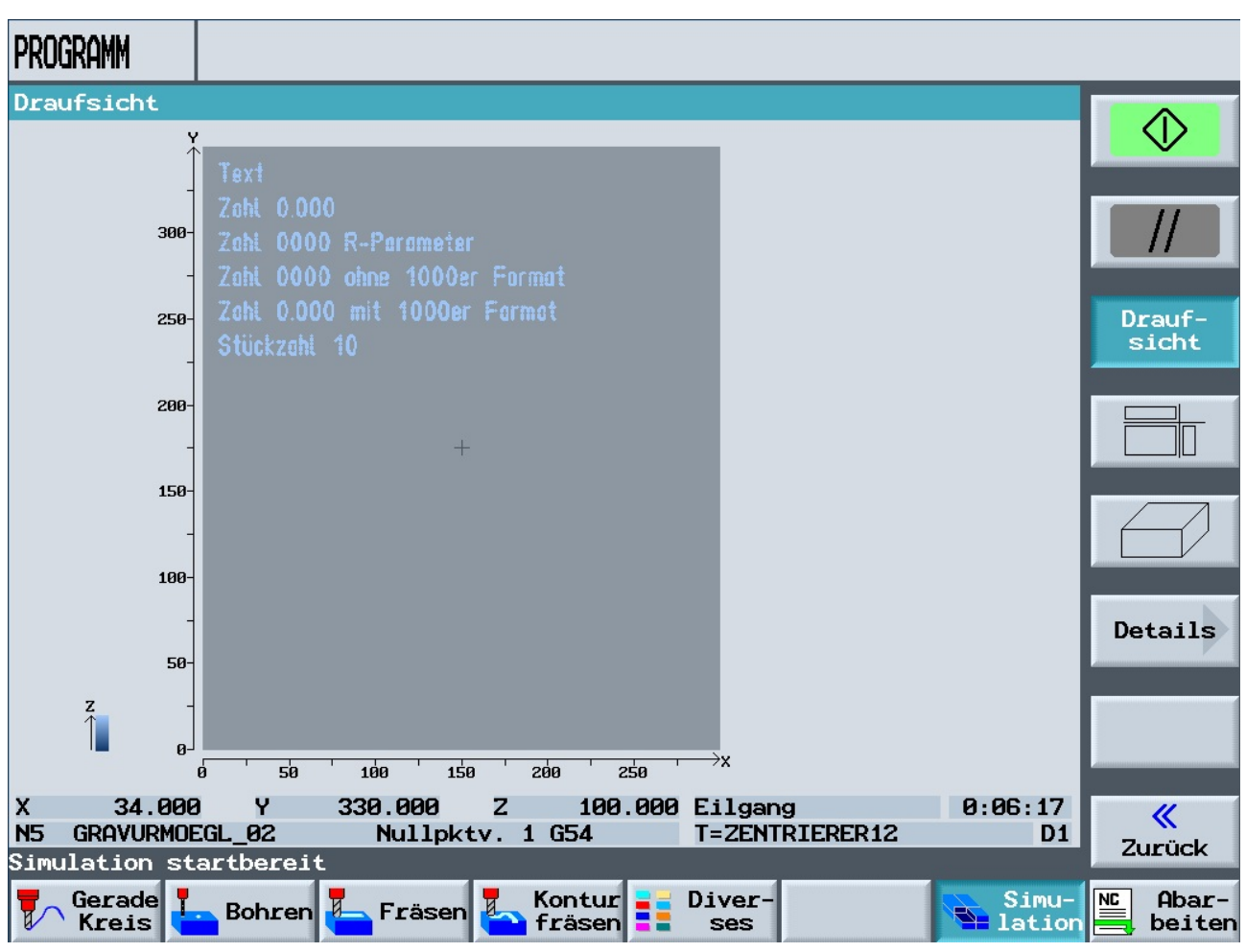

Simulation des Programms GRAVURMOEGL\_02.MPF

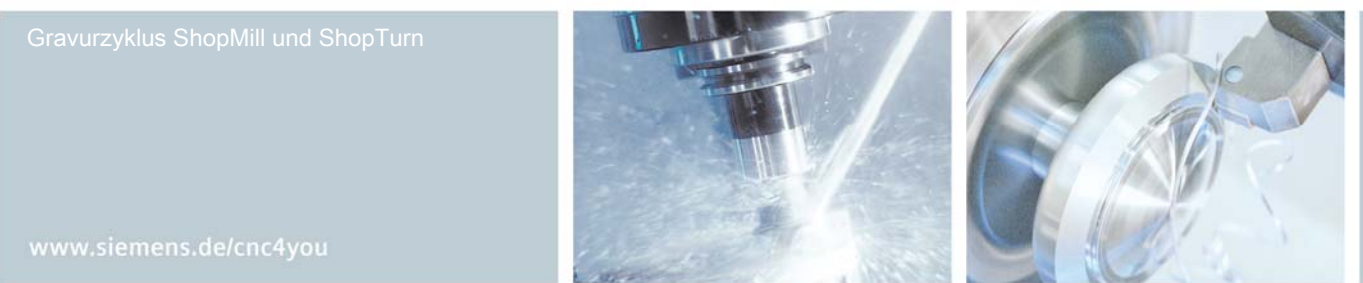

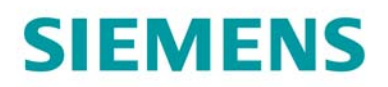

#### 5. Weitere Informationen im Internet

#### Erstellung der Arbeitspläne

Moser, Hans Peter Strasser Weg 4 D-89233 Neu-Ulm E-Mail: info@moser-cnc-training.de

#### Handbücher und Informationen der Siemens AG

Handbücher und ausführliche Informationen über unsere Produkte finden Sie unter www.siemens.de/sinumerik -> Index bzw. Suche: DOConWEB -> SINUMERIK

- Trainingsunterlage "Einfacher Drehen mit ShopTurn"
  Info/Training -> Trainingsunterlage "Einfacher Drehen mit ShopTurn"
- Kurzanleitung ShopTurn
  -> 840D/840Di/810D Anwender -> ShopTurn Kurzanleitung 840D/810D
- ShopTurn Bedienen/Programmieren
  840D/840Di/810D Anwender -> ShopTurn Bedienen und Programmieren
- Trainingsunterlage "Einfacher Fräsen mit ShopMill"
  -> Info/Training -> Trainingsunterlage "Einfacher Fräsen mit ShopMill"
- Kurzanleitung ShopMill
  -> 840D/840Di/810D Anwender -> ShopMill Kurzanleitung 840D/810D
- ShopTurn Bedienen/Programmieren 840D/840Di/810D Anwender -> ShopMill Bedienen und Programmieren

#### **Tipps zur Suche unter DOConWEB**

DOConWEB ermöglicht den schnellen Aufruf einzelner Seiten aus Dokumenten ohne die komplette Datei zu laden.

- Sie haben die Möglichkeit, die Auswahl einzuschränken, indem Sie auf "A-Z" klicken (-> jetzt wird nur unterhalb dieses Punktes im Index gesucht),
- oder Sie klicken auf die Lupe
  (-> jetzt wird unterhalb dieses Punktes im Volltext gesucht).

Gravurzyklus ShopMill und ShopTurn

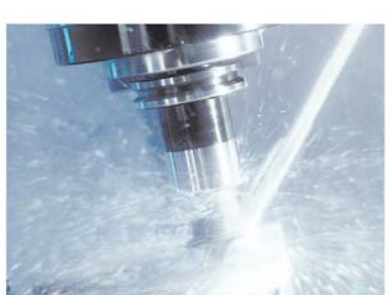

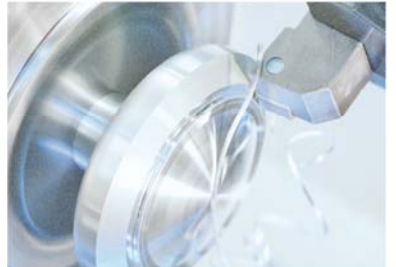

www.siemens.de/cnc4you